# Externet

#### BEÁLLÍTÁSI SEGÉDLET

ADSL kapcsolat létrehozásához Windows 8.1 operációs rendszer alatt

 A Vezérlőpult megnyitásához pöccintsen befelé a képernyő jobb széléről, koppintson a Keresés gombra (egér használata esetén mutasson a képernyő jobb felső sarkára, húzza a mutatót lefelé, és kattintson a Keresés gombra), a keresőmezőbe írja be a Vezérlőpult kifejezést, és koppintson vagy kattintson a Vezérlőpult találatra.

•Alapértelmezésben a Vezérlőpult Kategória nézetben jelenik meg. Ha Önnél is a lenti képen látható módon vannak elrendezve az ikonok, akkor a Hálózat és internet kategórián belül kérjük, válassza ki a Hálózati állapot és hálózati feladatok megjelenítése alkategóriát. Ezután a Hálózati és megosztási központba kerül.

*Mejegyzés:* a Windows XP-ben *Klasszikus nézet* néven választható lehet**ő**séget Windows 8.1 alatt "*Nagy ikonok*"-ként érhetjük el. Így szintén a Hálózati és megosztási központba juthatunk el..

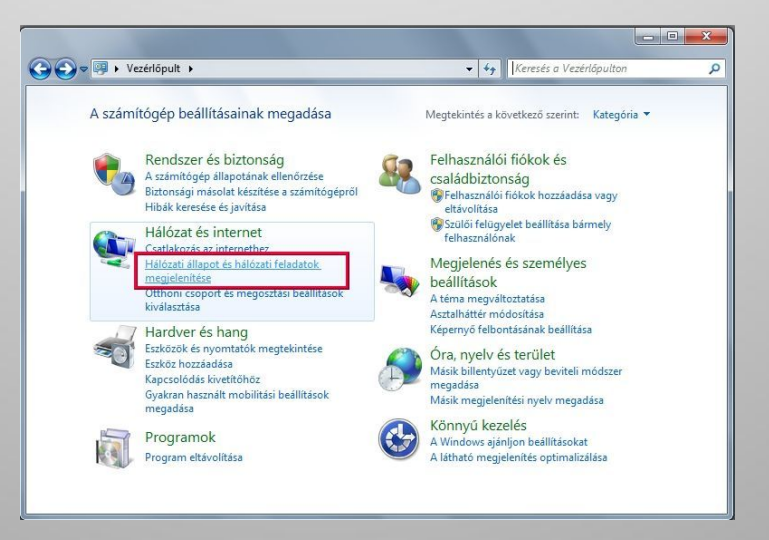

 A Hálózati és megosztási központon belül elsőként válasszuk ki az "Adapterbeállítások módosítása" menüpontot. Itt tudjuk megnézni, hogy van-e hálózati kártyánk telepítve, és hogy annak milyen az állapota.

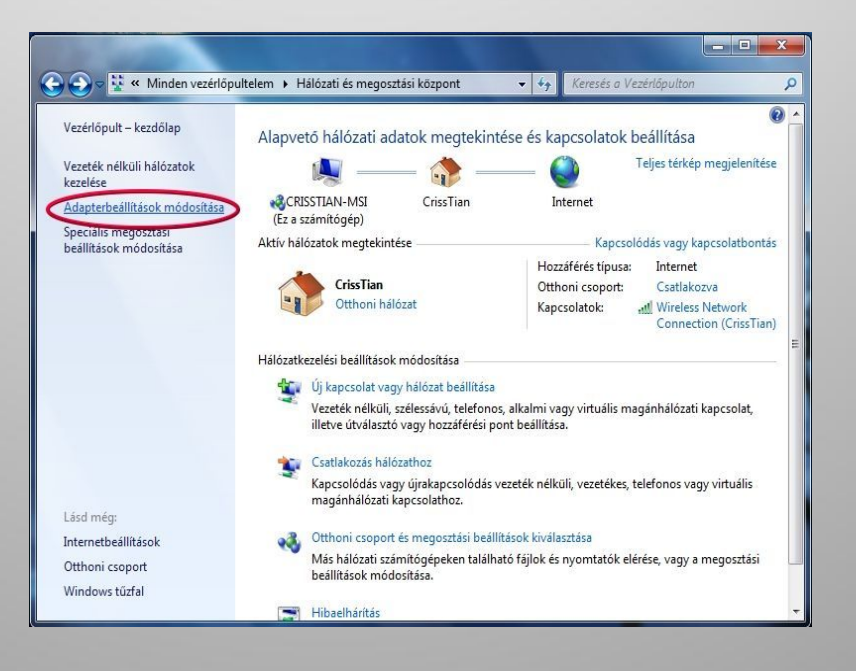

- Amint a képen láthatjuk, a hálózati kártyánk le van tiltva (szürke az ikonja). Ahhoz, hogy internetezni tudjunk, mindenképpen engedélyeznünk kell, ezért kattintsunk rá a jobb egérgombbal, és válasszuk az "Engedélyezés" opciót.
- Amennyiben Önnél semmi sem jelenik meg az ablakon belül, akkor telepítenie kell egy hálózati kártyát, ehhez segítséget a számítógéphez, vagy a hálózati kártyához kapott telepítő CD-n, vagy a dokumentációban találhat.

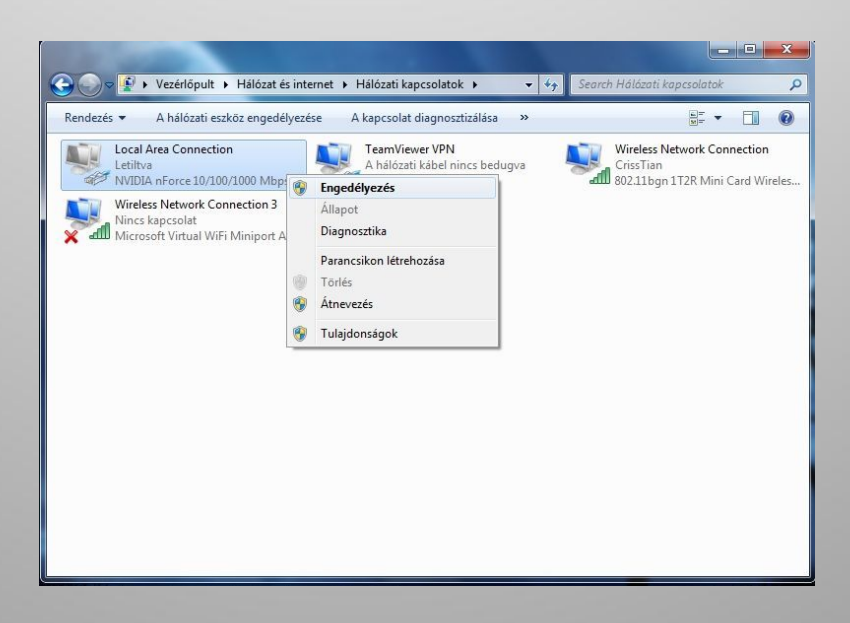

 Miután ellenőriztük hálózati kártyánk állapotát, hozzunk létre egy szélessávú kapcsolatot. Ehhez menjünk vissza a Hálózati és megosztási központba, ahol válasszuk ki az "Új kapcsolat vagy hálózat beállítása" pontot.

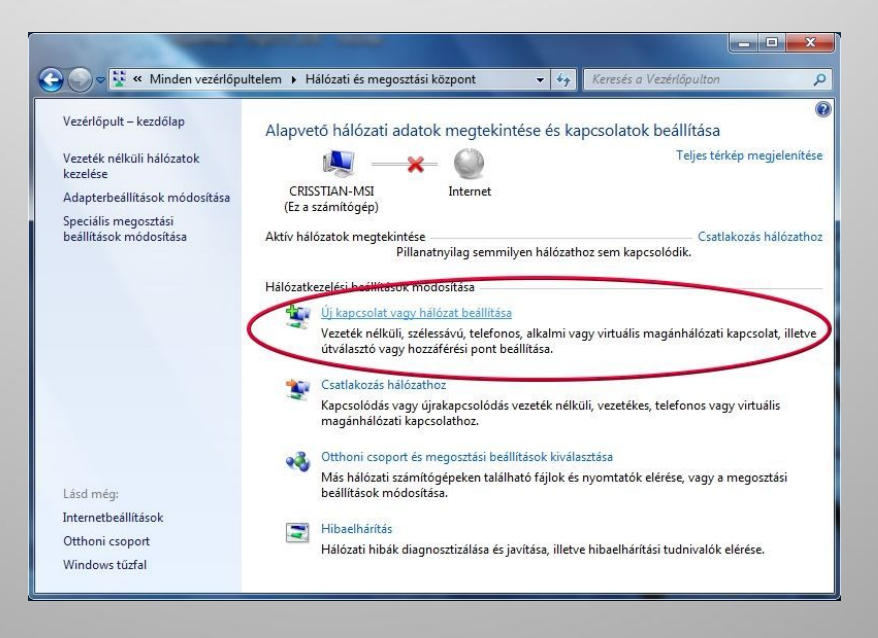

 A megjelenő ablakban válasszuk ki a legfelső lehetőséget: "Csatlakozás az internetre"!

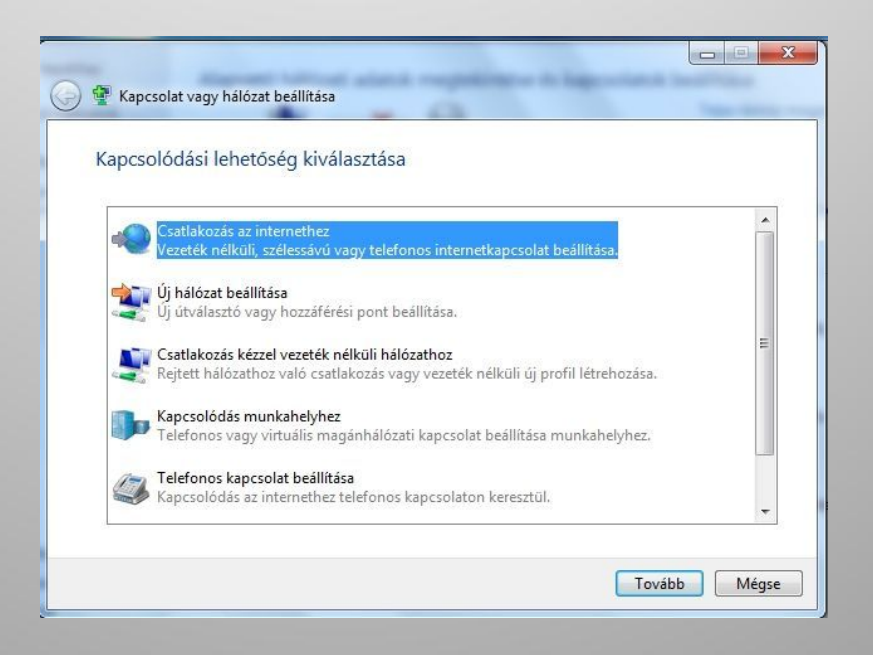

 A következő ablakban a "Szélessávú (PPPoE) – Kapcsolódás felhasználónevet és jelszót igénylő DSL- vagy kábelmodem segítségével" opciót válasszuk!

| <b>(</b> ) | Csatlakozás az internethez                                                                               |   |
|------------|----------------------------------------------------------------------------------------------------|---|
| 1          | Hogyan szeretne kapcsolódni?                                                                             | ] |
| <          | Vezeték nélküli<br>Kapcsolódás vezeték nélküli útválasztó vagy vezeték nélküli hálózat segítségével      |   |
|            | Szélessávú (PPPoE)<br>Kapcsolódás felhasználónevet és jelszót igénylő DSL- vagy kábelmodem segítségével. | 1 |
|            | Telefonos Kapcsolódás modem vagy ISDN segítségével                                                       |   |
|            | Segítség a választáshoz                                                                                  | 1 |
|            | Mégse                                                                                                    |   |

A következő ablakban minden mezőt értelemszerűen ki kell töltenünk. • Felhasználónév: a szolgáltatóval szerződéskötéskor egyeztetett, vagy a szolgáltató által kiosztott felhasználónév Jelszó: a szolgáltatóval szerződéskötéskor egyeztetett, vagy a szolgáltató által kiosztott jelszó Kapcsolat neve: Externet

A csatlakozás gombra kattintva meg is kezdheti az internetezést.

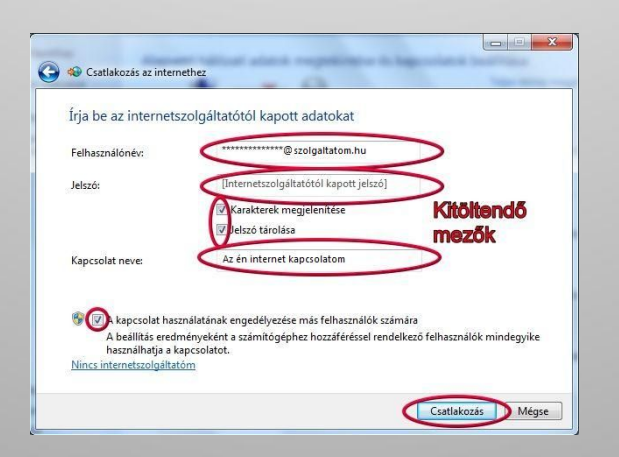

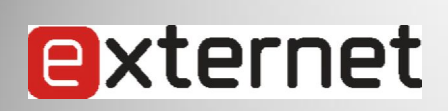

#### Köszönöm a figyelmet!